ภาคผนวก ก คู่มือการติดตั้ง เว็บแอพพลิเคชั่นสำหรับการบริหารจัดการข้อมูลโรงเรียนบ้านเชิงดอยสุเทพมีการนำ โปรแกรม ไฟล์ซิลลำ (FileZilla) เข้ามาช่วย ในการจัดการไฟล์บนเซิร์ฟเวอร์ มีรายละเอียดการใช้ งานดังนี้

## 1. การติดตั้ง (Xampp)

1.1 ในเบราว์เซอร์ ให้เข้าเว็บ https://www.apachefriends.org/index.html

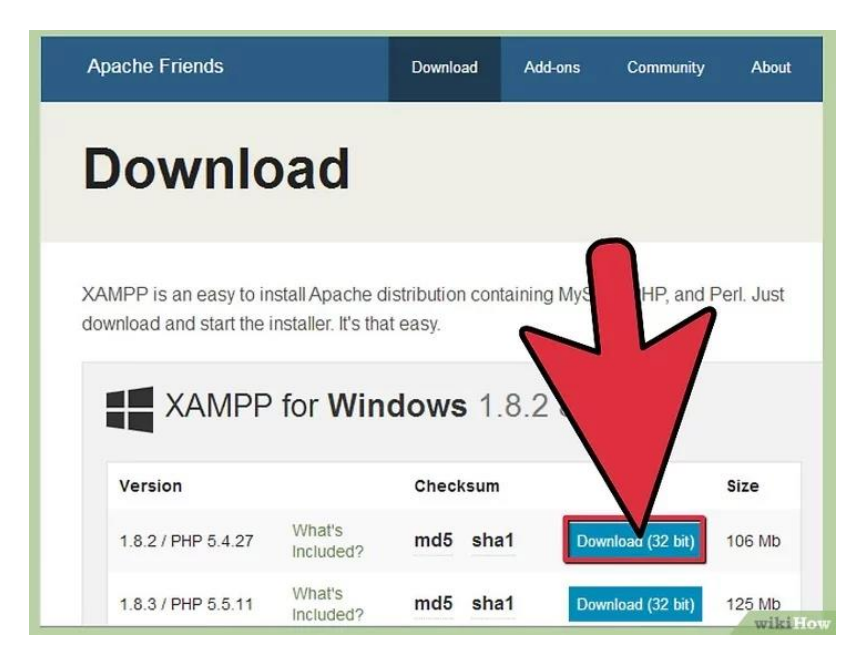

**ภาพที่ ก.1** หน้าลิงค์ดาวน์โหลดไฟล์

### 1.2 คลิกลิงค์ดาวน์โหลด XAMPP

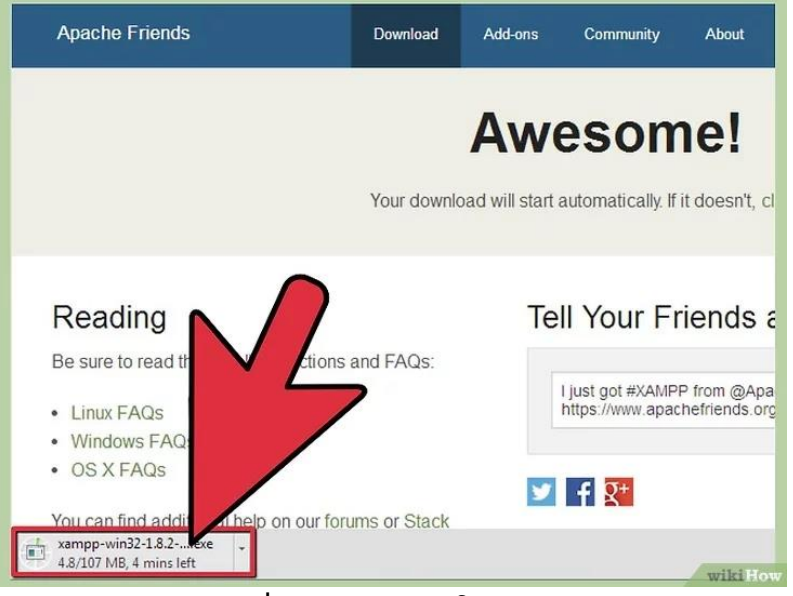

**ภาพที่ ก.2** หน้าดาวน์โหลดไฟล์

1.3 พอจะเริ่มดาวน์โหลด ให้คลิก "Save" แล้วรอจนดาวน์โหลดเสร็จ

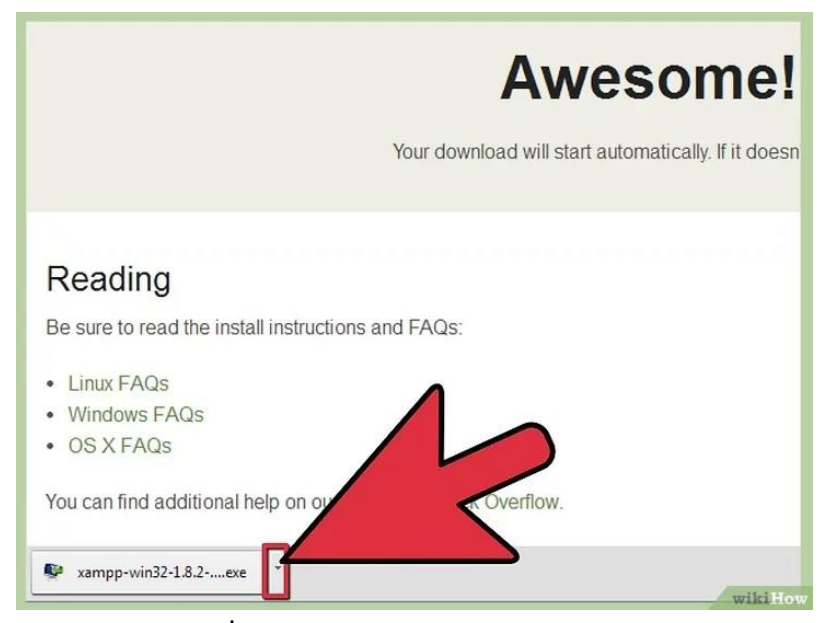

**ภาพที่ ก.3** ดาวน์โหลดไฟล์เสร็จสมบูรณ์

1.4 เปิดไดรฟ์ CD หรือ DVD จากใน My Computer ติดตั้งโปรแกรม แล้วคลิก "Run"แล้วกด Next ในหน้าถัดไป

| Select the components you want to insta | II; clear the components you do not want to install. Click |
|-----------------------------------------|------------------------------------------------------------|
| Next when you are ready to continue.    | Click on a component to get a detailed description         |

**ภาพที่ ก.4** หน้าการตั้งค่าก่อนติดตั้ง

1.5 ตกลงใช้ค่า default. หน้าต่าง command จะโผล่ขึ้นมา มีให้ติดตั้งและตั้งค่าเบื้องต้น ก็ กด Enter ไปเลย เพื่อใช้ default settings (ค่าตั้งต้น) ถ้าจะติดตั้งแบบง่ายๆ ให้กด ENTER ทุกครั้งที่ มีให้กดในหน้าต่าง command แต่ถ้าอยากเปลี่ยน settings ก็ค่อยมาแก้ไขไฟล์ configuration ทีหลัง ได้พอติดตั้งเสร็จ ให้ออกจากหน้าต่าง command โดยพิมพ์ x ในบรรทัดคำสั่ง

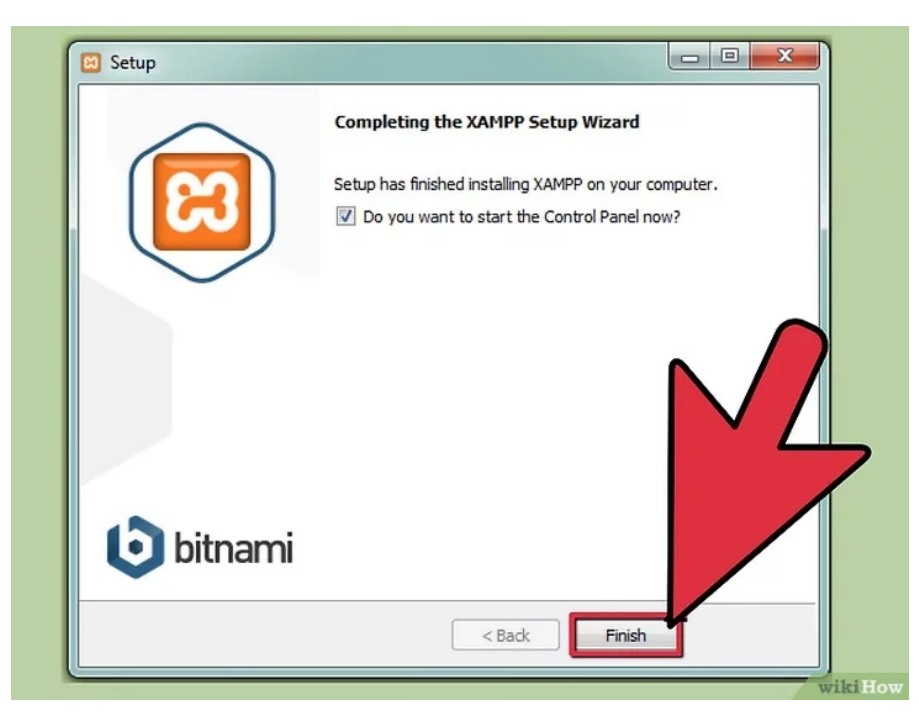

**ภาพที่ ก.5** หน้ากดติดตั้งหลังจากตั้งค่า

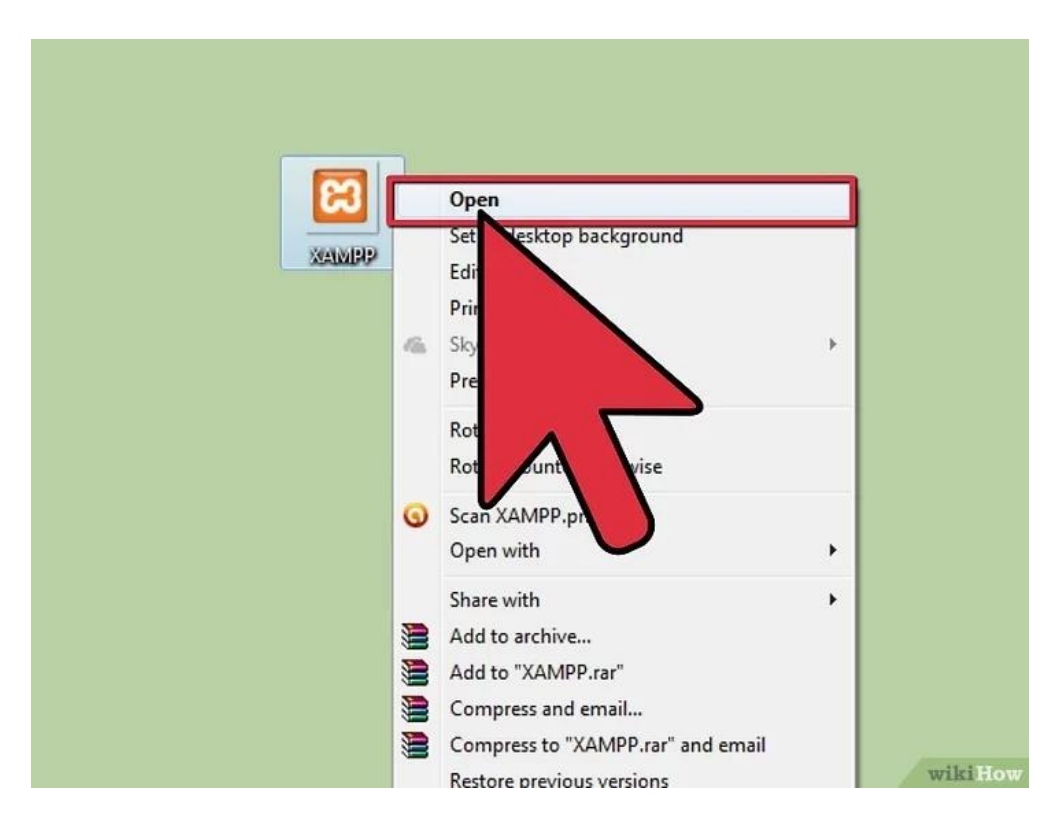

#### 1.6 เปิด XAMPP Control Panel

**ภาพที่ ก.6** หน้าเปิดโปรแกรม

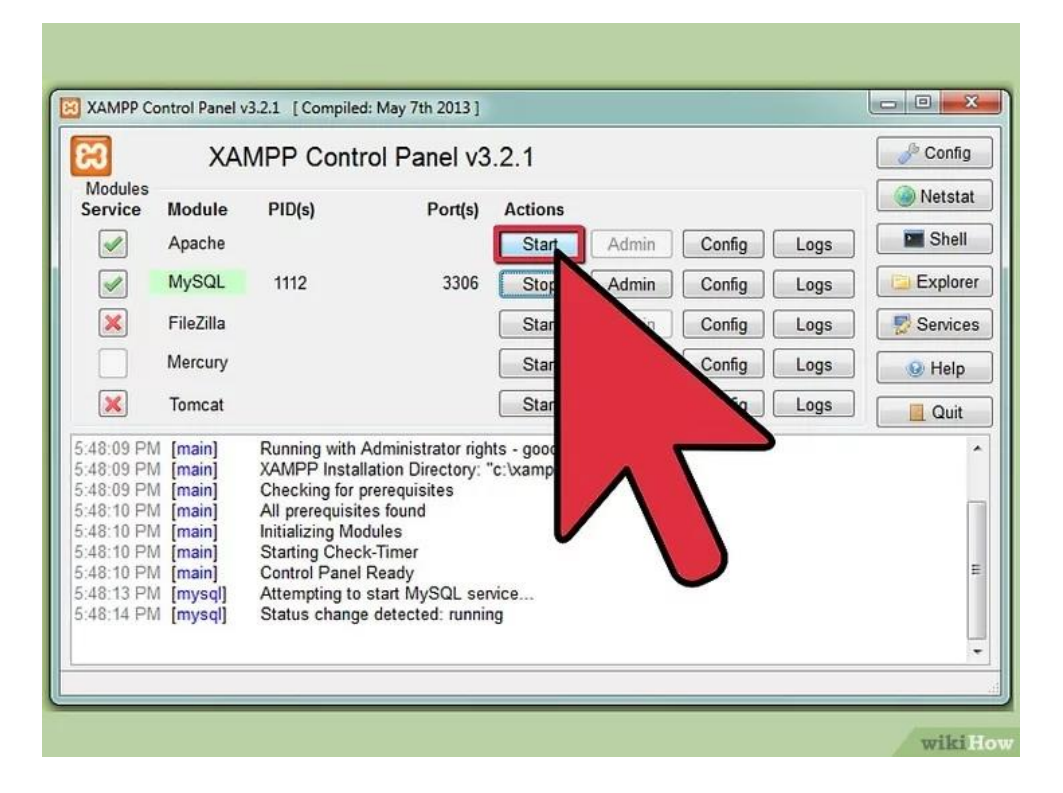

1.7 เปิด Apache กับ MySQL components. หรือเปิด components อื่นๆ ที่จะใช้

**ภาพที่ ก.7** หน้ากดใช้งานโปรแกรม

| ន                                                                                                    | XAI                                                                                          | MPP Contr                                                                                                    | ol Panel v3                                                                                                    | .2.1                                                                                                    |                            |        |      | Sec. Con |
|----------------------------------------------------------------------------------------------------|----------------------------------------------------------------------------------------------|----------------------------------------------------------------------------------------------------|----------------------------------------------------------------------------------------------------|----------------------------------------------------------------------------------------------------|----------------------------|--------|------|----------|
| Service                                                                                                    | Module                                                                                       | PID(s)                                                                                                    | Port(s)                                                                                                    | Actions                                                                                                   |                            |        |      | Nets     |
|                                                                                                    | Apache                                                                                       | 1600                                                                                                    |                                                                                                    | Stop                                                                                                    | Admin                      | Config | Logs | She      |
|                                                                                                    | MySQL                                                                                        | 1112                                                                                                    | 3306                                                                                                    | Stop                                                                                                    | Adn                        | Config | Logs | Explo    |
| ×                                                                                                    | FileZilla                                                                                    |                                                                                                    |                                                                                                    | Start                                                                                                    | Adn                        | fig    | Logs | Servic   |
|                                                                                                    | Mercury                                                                                      |                                                                                                    |                                                                                                    | Start                                                                                                    | Adn                        |        | Logs | 😡 Helj   |
| ×                                                                                                    | Tomcat                                                                                       |                                                                                                    |                                                                                                    | Start                                                                                                    | Adn                        |        | 2    | Qui      |
| 5:48:50 PM<br>5:48:50 PM<br>5:48:50 PM<br>5:48:50 PM<br>5:48:50 PM<br>5:48:50 PM<br>5:48:50 PM<br>5:48:50 PM<br>5:48:51 PM<br>5:48:52 PM | [Apache]<br>[Apache]<br>[Apache]<br>[Apache]<br>[Apache]<br>[Apache]<br>[Apache]<br>[Apache] | Error: Apache<br>This may be di<br>improper privile<br>Press the Loge<br>the Windows E<br>If you need mo<br>entire log wind<br>Attempting to<br>Status change | shutdown unexp<br>ue to a blocked y<br>gges, a crash, or<br>s button to view of<br>Event Viewer for une<br>re help, copy an<br>ow on the forums<br>start Apache ser<br>detected: runnir | ectedly.<br>port, missing<br>a shutdown<br>error logs and<br>more clues<br>d post this<br>s<br>vice<br>ng | depend<br>by anot<br>check | n      | 5    |          |

1.8 ยืนยันการติดตั้ง Apache โดยคลิกลิงค์แอดมินของ Apache ใน Control Panel

**ภาพที่ ก.8** หน้าการยืนยันในโปรแกรม

1.9 ยืนยันการติดตั้ง MySQL โดยคลิกลิงค์แอดมินของ MySQL ใน XAMPP Control Panel พอยืนยันเสร็จสิ้นแล้ว ก็เท่ากับติดตั้ง XAMPP ลงคอมเรียบร้อย ให้เปิดเบราว์เซอร์แล้วพิมพ์ "localhost" ในแถบ address เพื่อไปยังหน้าที่แจ้งว่าคุณติดตั้ง xampp ในระบบเรียบร้อยแล้ว

| ວ                                                                                                    | XA                                                                                             | MPP Control                                                                                                    | ol Panel v3                                                                                                    | .2.1                                     |       |        |      | Config |
|----------------------------------------------------------------------------------------------------|------------------------------------------------------------------------------------------------|----------------------------------------------------------------------------------------------------|----------------------------------------------------------------------------------------------------|------------------------------------------|-------|--------|------|--------|
| Modules                                                                                                    | Module                                                                                         | PID(s)                                                                                                    | Port(s)                                                                                                    | Actions                                  |       |        |      | Netsta |
| Image: A start of the start of the start | Apache                                                                                         |                                                                                                    |                                                                                                    | Start                                    | Admin | Config | Logs | Shel   |
|                                                                                                    | MySQL                                                                                          | 1112                                                                                                    | 3306                                                                                                    | Stop                                     | Admin | Config | Logs | Explor |
| ×                                                                                                    | FileZilla                                                                                      |                                                                                                    |                                                                                                    | Start                                    | Adr   | Config | Logs | Servic |
|                                                                                                    | Mercury                                                                                        |                                                                                                    |                                                                                                    | Start                                    | Adn   | ofig   | Logs | 😣 Help |
| ×                                                                                                    | Tomcat                                                                                         |                                                                                                    |                                                                                                    | Start                                    | Adn   |        | Logs | Quit   |
| 48:09 PN<br>48:09 PN<br>48:09 PN<br>48:10 PN<br>48:10 PN<br>48:10 PN<br>48:10 PN<br>48:13 PN<br>48:14 PN                                                                                                    | 1 [main]<br>1 [main]<br>1 [main]<br>1 [main]<br>1 [main]<br>1 [main]<br>1 [mysql]<br>1 [mysql] | Running with A<br>XAMPP Install<br>Checking for pr<br>All prerequisite<br>Initializing Mod<br>Starting Check<br>Control Panel f<br>Attempting to s<br>Status change | dministrator righ<br>ation Directory: "<br>rerequisites<br>s found<br>ules<br>-Timer<br>Ready<br>start MySQL ser<br>detected: runnin | nts - good!<br>'c:\xampp\"<br>vice<br>1g |       |        |      |        |

**ภาพที่ ก.9** หน้าการติดตั้งเสร็จพร้อมใช้งานโปรแกรม

# 2.การติดตั้งไฟล์ซิล่า (FileZilla)

2.1 หน้าจอโปรแกรมไฟล์ซิล่าเป็นหน้าจอหรับเจ้าของธุรกิจ เพื่อที่จะใส่ข้อมูล โฮสต์ (Host) รหัสผ่าน(Password) และพอร์ท (Port)

| 🔁 FileZilla                                                                                                    |                                                                                  | - 0          | $\times$ |
|----------------------------------------------------------------------------------------------------|----------------------------------------------------------------------------------|--------------|----------|
| File Edit View Transfer Server Bookmarks Help New version available                                                   |                                                                                  |              |          |
| H. N. M. M. M. M. M. M. M. M. M. M. M. M. M.                                                                          |                                                                                  |              |          |
| Host: cis-training.com Username: s-training.com Password: ++++++++++++++++++++++++++++++++++++                        | Quickconnect                                                                     |              |          |
| 1 2 3 4                                                                                                    |                                                                                  |              | ^        |
|                                                                                                    |                                                                                  |              |          |
|                                                                                                    |                                                                                  |              |          |
|                                                                                                    |                                                                                  |              |          |
|                                                                                                    |                                                                                  |              |          |
|                                                                                                    |                                                                                  |              |          |
|                                                                                                    |                                                                                  |              | ~        |
| Local site: D\Project\                                                                                                | V Remote site:                                                                   |              |          |
| - Project                                                                                                    | *                                                                                |              |          |
| Himnammaeja     Anne Internet                                                                                         |                                                                                  |              |          |
| B- shatha                                                                                                    | 6                                                                                |              |          |
|                                                                                                    | · <u> </u>                                                                       |              |          |
| Filename Filesize Filetype Last modified                                                                              | Filename     Filesize     Filetype     Last modified     Permissions     Owner/G |              |          |
| Eliminammaaia 408.764 IDG Elia 18-Mar-20 12:02:34 PM     Summar in himnammaaia 408.764 IDG Elia 18-Mar-20 12:02:34 PM |                                                                                  |              |          |
| Thimnam.sgl 41.755 SQL File 28-Apr-20 7:45:49 PM                                                                      | Not connected to any server                                                      |              |          |
| Cistrain_9m7ew project.sql 40,379 SQL File 19-Mar-20 5:03:12 PM                                                       |                                                                                  |              |          |
| 📕 วิจัย วารณกรรม File folder 12-May-19 9:48:29 PM                                                                     |                                                                                  |              |          |
| File folder 04-May-20 8:04:00 AM                                                                                      |                                                                                  |              |          |
| Himpampaeia File folder 04-May-20 1:15:06 PM                                                                          |                                                                                  |              |          |
|                                                                                                    | ×                                                                                |              |          |
| 6 files and 4 directories. Total size: 609,494 bytes                                                                  | Not connected.                                                                   |              |          |
| Server/Local file Direc Remote file                                                                                   | Size Priority Status                                                             |              |          |
|                                                                                                    |                                                                                  |              |          |
|                                                                                                    |                                                                                  |              |          |
|                                                                                                    |                                                                                  |              |          |
|                                                                                                    |                                                                                  |              |          |
| Queued files Failed transfers Successful transfers                                                                    |                                                                                  |              |          |
|                                                                                                    | 0                                                                                | Queue: empty |          |
|                                                                                                    |                                                                                  |              |          |

**ภาพที่ ก.10** หน้าจอโปรแกรมไฟล์ซิล่าใส่ข้อมูลชื่อและรหัส

- หมายเลข 1 ช่องสำหรับกรอกข้อมูลโฮสต์สำหรับเข้าสู่ระบบ
- หมายเลข 2 ช่องสำหรับกรอกชื่อผู้ใช้
- หมายเลข 3 ช่องสำหรับกรอกรหัสผ่าน
- หมายเลข 4 ช่องสำหรับกรอกพอร์ทของโฮสต์
- หมายเลข 5 ส่วนของไฟล์ภายในเครื่องที่ต้องการอัพโหลดขึ้นเซิร์ฟ
- หมายเลข 6 ส่วนของ Remote Site ใช้สำหรับจัดการโฟลเดอร์หรือไฟล์ที่อัพลงเซิร์ฟไปแล้ว

2.2 หน้าจอโปรแกรมไฟล์ซิล่า เมื่อมีการเชื่อมต่อกับเซิร์ฟเวอร์ และขั้นตอนสำหรับ การ เลือกไฟล์ที่ต้องการอัพขึ้นเซิร์ฟ

| ₩ • PTTT # Q 1: Q 1. 1/ TE Q 9 &                                                                                                    |                                                                                                    |                                                                                                    |                                                                                                    |                                                                           |  |
|----------------------------------------------------------------------------------------------------|----------------------------------------------------------------------------------------------------|----------------------------------------------------------------------------------------------------|----------------------------------------------------------------------------------------------------|---------------------------------------------------------------------------|--|
| Host cis-training.com Username: s-training.com Password: Port                                                                                                    | 2121 Quickconnect -                                                                                                    |                                                                                                    |                                                                                                    |                                                                           |  |
| Statu: Connection established, waiting for welcome message<br>Initializing ILS<br>Verfying certificate<br>Statu: TS connection established.<br>Statu: TS connection established.<br>Statu: Directory stating of "foreignet"<br>Statu: Directory stating of "foreignet"<br>Stating of "foreignet"<br>Stating of "foreignet"<br>Stating of "foreignet"<br>Stating of "foreignet"<br>Stating of "foreignet"<br>Stating of "foreignet"<br>Stating of "foreignet"<br>Stating of "foreignet"<br>Stating of "foreignet"<br>Stating of "foreignet"<br>Stating of "foreignet"<br>Stating of "foreignet"<br>Stating of "foreignet"<br>Stating of "foreigne                                                                                                    |                                                                                                    |                                                                                                    |                                                                                                    |                                                                           |  |
| Local site: D/Poject,<br>B Poject<br>B Immammaeja<br>B Snoject<br>B Snoject<br>B Snojec | ✓ Remote site: /                                                                                                    |                                                                                                    |                                                                                                    |                                                                           |  |
| Flerarme Flerare Flerare Flerare Flerare Last modified<br>19: -6-C5-01,uxxstullent+u. 19:2. Microsoft. 09-Apr-19: 81744 PM<br>30: starmer in himmanneja. 40,737 5 40; Fler 34-Mix-20 12:02.24 PM<br>20: ostrain 90/7ex project.sql 41,735 50; Fler 28-Apr-20 74:049 PM<br>41,735 50; Fler 28-Apr-20 74:049 PM<br>41,745 50; Fler 28-Apr-20 74:049 PM                                                                                                    | <ul> <li>Filename</li> <li>Ggi-bin</li> <li>dbapp611</li> <li>dbapp62-1</li> <li>project</li> <li>test1</li> <li>webpro601</li> </ul> | Filesize         Filesize         File folder         21-Jan-18 60554 PM           File folder         21-Jon-19 60554 PM         File folder         23-Oct-19 6326 FM           File folder         23-Oct-19 6322 FM         File folder         23-Oct-19 6322 FM           File folder         23-Oct-19 102547 PM         File folder         25-Jul-19 84900 PM           File folder         25-Jul-19 84900 PM         File folder         26-Feb-18 95737 PM | Permissions<br>flodmpe (0755)<br>flodmpe (0755)<br>flodmpe (0755)<br>flodmpe (0755)<br>flodmpe (0755)<br>flodmpe (0755) | Owner/G<br>ftp ftp<br>ftp ftp<br>ftp ftp<br>ftp ftp<br>ftp ftp<br>ftp ftp |  |
| Selected Lakectory Commentation Commentation                                                                                                    | 6 directories                                                                                                    | Size Priority Status                                                                                                    |                                                                                                    |                                                                           |  |
| Queued files Failed transfers Successful transfers                                                                                                    |                                                                                                    |                                                                                                    |                                                                                                    |                                                                           |  |

**ภาพที่ ก.11** หน้าอัพโหลดข้อมูลเว็บลงเซิร์ฟเวอร์

หมายเลข 1 เลือกไฟล์หรือโฟลเดอร์ที่ต้องการอัพโหลดขึ้นเซร์ฟเวอร์ หมายเลข 2 คลิกขวาแล้วเลือกอัพโหลด

| New site - ftp://9m7ew%40cis<br>File Edit View Transfer Serv                                                                                                    | s-training.com@cis-trainin<br>ver Bookmarks Help N                                                                                         | g.com:2121 - FileZilla<br>ew version available! |      |                                                                                                    |                                  |                |         | -               | ٥    | ×    |
|----------------------------------------------------------------------------------------------------|----------------------------------------------------------------------------------------------------|-------------------------------------------------|------|----------------------------------------------------------------------------------------------------|----------------------------------|----------------|---------|-----------------|------|------|
|                                                                                                    | 118 Q 🗽 🖓 🎼                                                                                                    | Q 9 00                                          |      |                                                                                                    |                                  |                |         |                 |      |      |
| Host: cis-training.com Usern                                                                                                    | name: s-training.com Pi                                                                                                    | assword: Port:                                  | 2121 | Quickconnect 💌                                                                                                    |                                  |                |         |                 |      |      |
| Status Connection establishe<br>Status Initializing TLS<br>Status: Verifying certificate<br>Status: Cerifying certificate<br>Status: Cogged in<br>Status: Retrieving directory in<br>Status: Directory listing of "/"<br>Status: Directory listing of "/"<br>Status: Directory listing of "/"<br>Status: Directory listing of "/" | ed, waiting for welcome me<br>ished.<br>sting<br>'successful<br>sting of "/project"<br>project" successful<br>sting of "/"<br>' successful | ssage                                           |      |                                                                                                    |                                  |                |         |                 |      | ~    |
| Local site: D:\Project\                                                                                                    |                                                                                                    |                                                 | ~    | Remote site: /project                                                                                                    |                                  |                |         |                 |      | ~    |
| Project     Project     Himnamma     Project     Project     Project     Project     Project     Project     Project     Project                                                                                                    | seja<br>nu                                                                                                    |                                                 |      | Circle Content of Content of Cont |                                  | 1              |         |                 |      | Ŷ    |
| Filename                                                                                                    | Filesize Filetype                                                                                                    | Last modified                                   | ^    | Filename                                                                                                    | Filesize Filetype Last modified  | Permissions    | Owner/G |                 |      | ^    |
| -\$-CIS-01_แบบเสนอโครงร่าง                                                                                                    | 162 Microsoft                                                                                                    | 09-Apr-19 8:17:44 PM                            |      | 1. ·                                                                                                    |                                  |                |         |                 |      | - 1  |
| Summer in himnammaeja                                                                                                    | 408,764 JPG File                                                                                                    | 18-Mar-20 12:02:34 PM                           | - 14 | admin .                                                                                                    | File folder 21-Mar-20 2:54:25 PM | ficdmpe (0755) | ftp ftp |                 |      | - 1  |
| himnam.sql                                                                                                    | 41,755 SQL File                                                                                                    | 28-Apr-20 7:45:49 PM                            |      | CS5                                                                                                    | File folder 07-Dec-19 2:46:30 PM | ficdmpe (0755) | ftp ftp |                 |      | - 1  |
| cistrain_9m7ew project.sql                                                                                                    | 40,379 SQL File                                                                                                    | 19-Mar-20 5:03:12 PM                            |      | fonts                                                                                                    | File folder 07-Dec-19 2:46:33 PM | ficdmpe (0755) | ftp ftp |                 |      | - 1  |
| aning and a second                                                                                                    | File folder                                                                                                    | 12-May-19 99629 PM                              |      | frontend                                                                                                    | File folder 07 Dec 19 20044 0M   | ficampe (0755) | ttp ttp |                 |      | - 1  |
| project                                                                                                    | File folder                                                                                                    | 04-May-20 8:04:00 AM                            |      | im how                                                                                                    | File folder 07-Dec-19 2:0894 PM  | ficampe (0755) | ttp ttp |                 |      | - 1  |
| Himpammaeia                                                                                                    | File folder                                                                                                    | 04-May-20 1:15:06 PM                            |      | inages                                                                                                    | File folder 07-Dec-19 2:46:34 PM | fiedmon (0755) | ftp ftp |                 |      | - 17 |
| - minanina qu                                                                                                    | The rouger                                                                                                    | 04 may 20 1.15.00 Fm                            | ~    | vendor                                                                                                    | File folder 07-Dec-19 2:46:36 PM | findmae (0755) | ftn ftn |                 |      | ~    |
| Selected 1 directory.                                                                                                    |                                                                                                    |                                                 |      | 0 directories                                                                                                    |                                  |                |         |                 |      | _    |
| Server/Local file                                                                                                    |                                                                                                    | Direc Remote file                               |      |                                                                                                    | Size Priority Status             |                |         |                 |      |      |
| Queued files Failed transf                                                                                                    | fers Successful transfers                                                                                                    |                                                 |      |                                                                                                    |                                  |                |         |                 |      |      |
|                                                                                                    |                                                                                                    |                                                 |      |                                                                                                    |                                  |                |         | 🔒 🕸 🕅 Queue: er | npty |      |

## 2.3 หน้าจอหลังจากทำการอัพโหลดไฟล์ขึ้นเซิร์ฟเวอร์เรียบร้อบแล้ว

**ภาพที่ ก.12** หน้าจอหลังจากทำการอัพโหลดไฟล์ขึ้นเซิร์ฟเวอร์เรียบร้อยแล้ว

หมายเลข 1 ส่วนการแสดงที่อยู่ในเซิร์ฟเวอร์เรียบร้อยแล้ว